## 室内质控(IQC)数据回报操作程序图示

在打开 EQA 质评上报表时,将首先出现 IQC 数据上报表,待回报 IQC 数据后才能进入 EQA 回报页面。

| 上报主题:2018年9月全国常规化                                                                                              | 学检测项目室 | 内质控信)           | 急上报           |                |      |             |                      |                              |                            |                              |                               |                    |                            |                              |
|----------------------------------------------------------------------------------------------------|--------|-----------------|---------------|----------------|------|-------------|----------------------|------------------------------|----------------------------|------------------------------|-------------------------------|--------------------|----------------------------|------------------------------|
| (1) 度控品生产厂家名称、采用度控规则、质控物具体批号可以填写中文、英文、数字和符号。<br>(2) 医经日率均处度,医药物处度标准美,当日方药物理和最多类和调用注方药物理和最多类型性内核分型字,从数点后而可以仍如3位 |        |                 |               |                |      |             |                      |                              |                            |                              |                               |                    |                            |                              |
|                                                                                                    |        |                 |               |                |      |             |                      |                              |                            |                              |                               |                    |                            |                              |
| <u>(4) 「原知数指" 可以个工报。</u>                                                                                       |        | ,厉              | 、妇女儿          | 古个斋.           | 上扣   |             |                      |                              |                            |                              |                               |                    |                            |                              |
| 实验室主任:                                                                                                    | 电话:    | (区 <del>5</del> | <b>})</b> -   | E              | 院等级: |             |                      |                              |                            |                              |                               |                    |                            |                              |
| 项目                                                                                                    | 原始教报   | 是否开展<br>IQC     | 质控物生产<br>厂家名称 | 釆用质控規<br>则     |      | 质控物具体<br>批号 | 9月在控<br>质控结果<br>的平均值 | 9月在控<br>质控结果<br>的标准差<br>(SD) | 9月在控<br>质控结果<br>的个数<br>(N) | 9月在控<br>制数据变<br>异系数<br>(CV%) | 累积在控<br>制数据的<br>变异系数<br>(CV%) | 你室绘制<br>质控图平<br>均值 | 你室绘制<br>质控图标<br>准差<br>(SD) | 你室绘制<br>质控图变<br>异系数<br>(CV%) |
| 钾(mmol/L)                                                                                                    | 结果     | 是 🗸             | 厂家名称          | 1:3s/2:2s/4:1: | 增加批号 | 123456      | 5.65                 | 0.11                         | 29                         | 1.95                         | 2.20                          | 5.6                | 0.12                       | 2.14                         |
| 钠(mmol/L)                                                                                                    | 结果     | 是 🗸             | 厂家名称          | 1:3s/2:2s      | 增加批号 | HE1234      | 110                  | 1.39                         | 30                         | 1.26                         | 1.28                          | 111                | 1.42                       | 1.28                         |
| 钠(mmol/L)                                                                                                    | 结果     | 是 🗸             | 厂家名称          | 1:3s/2:2s      | 删除批号 | Here, 94    | 145                  | 1.75                         | 30                         | 1.21                         | 1.29                          | 146                | 1.83                       | 1.25                         |
| 氯(mmol/L)                                                                                                    | 结果     | ~               |               |                | 增加批号 |             |                      | 丼右                           | タイ                         | -yk J                        | オ田均                           | ネル/加               |                            |                              |
| 总钙(mmol/L)                                                                                                    | 结果     | ~               |               |                | 增加批号 |             |                      | ЪH                           | 91                         | ריני                         |                               | 工120               |                            |                              |
| 磷(mmol/L)                                                                                                    | 结果     | 否 🗸             |               |                | 增加批号 |             |                      | 请点                           | :击 ′                       | '增九                          | ロ北モ                           | ₹″                 |                            |                              |
| 血糖 (mm ol/L)                                                                                                   | 结果     | 否 🗸             |               |                | 增加批号 |             |                      |                              |                            | 10                           |                               | Ī                  |                            |                              |
| 尿素 (mm ol/L)                                                                                                   | 结果     | 否 🗸             |               |                | 增加批号 |             |                      |                              |                            | <u> </u>                     |                               |                    |                            |                              |
| 尿酸 (µm ol/L)                                                                                                   | 结果     | ~               |               |                | 增加批号 | 右指          | 定坝                   | 日不                           | 计思                         | 至り                           | 小质孔                           | Ŷ                  |                            |                              |
| 肛酐 (µm ol/L)                                                                                                   | 结果     | ~               | •             |                | 增加批号 | 法占          | ± "                  | 木"                           |                            |                              |                               |                    |                            |                              |
| 总蛋白 (g/L)                                                                                                    | 结果     | ~               |               |                | 增加批号 | 旧尺          | Щ                    |                              |                            |                              |                               |                    |                            |                              |
| 白蛋白 (g/L)                                                                                                    | 结果     | ~               |               |                | 增加批号 |             |                      |                              |                            |                              |                               |                    |                            |                              |
| 胆固醇(mmol/L)                                                                                                    | 结果     | ~               |               |                | 增加批号 |             |                      |                              |                            |                              |                               |                    |                            |                              |

若需要查看已上报数据,点击页面左侧"室内质控信息"菜单,点击"已上报数据", 选择专业和年份打开查看;若需重新上报数据,在此页面点击"重新上报"即可。

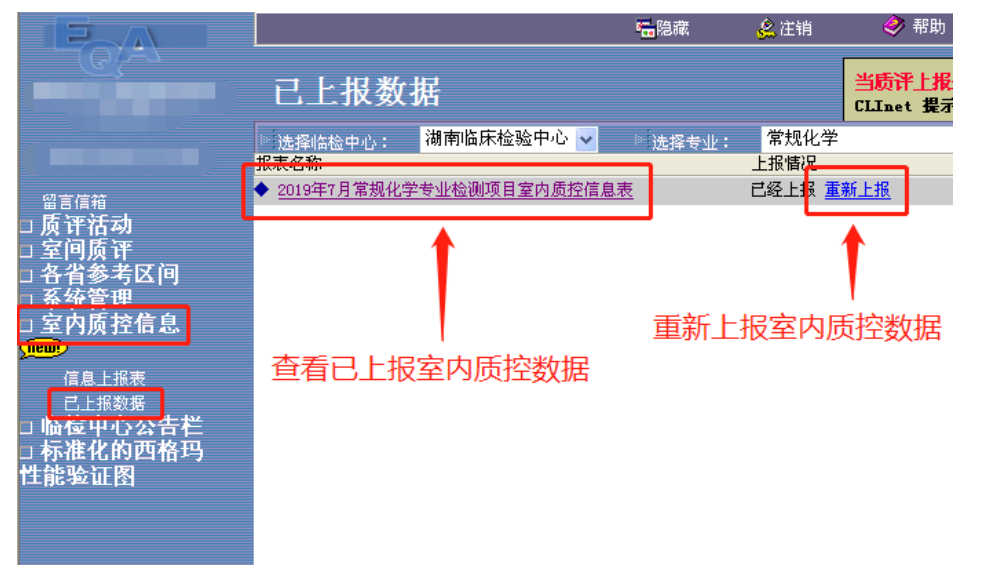

若数据填报不完整可点击"信息上报表",选择相应专业后,点击"继续上报"。

|                                        |                                                                | <mark>辐</mark> 隐藏 | 🔔 注销         | 🤣 帮助                            |
|----------------------------------------|----------------------------------------------------------------|-------------------|--------------|---------------------------------|
| - <u>6</u> 3-7                         | 室内质控信息上报表                                                      |                   |              | <mark>当质评上报</mark><br>CLInet 提示 |
|                                        | ■ 选择临检中心: 湖南临床检验中心 🗸 💿<br>报表名称                                 | 》选择专业:            | 常规化学<br>上报情况 |                                 |
| 留言信箱                                   | 室内质控信息表填写说明(以血站血液机<br>♠2019年1日常期化学专业检测项目客内质控信息表                | <u> 金验为例)</u>     | 半上招          |                                 |
| □ 贝讦伯初<br>□ 室间质评<br>- タル会共区词           | ◆2019年2月常规化学专业检测项目室内质控信息表                                      |                   | 未上报          |                                 |
| □ 苔自麥有区門<br>□ 系统管理<br>□ SSEL           | ◆2019年3月常规化学专业检测项目室内质控信息表<br>◆2019年4月常规化学专业检测项目室内质控信息表         |                   | 未上报<br>未上报   |                                 |
| □ 室 闪质 控信 息<br>(new)<br>信息上报表<br>已上报数据 | ◆ <u>2019年5月常规化学专业检测项目室内质控信息表</u><br>◆2019年6月常规化学专业检测项目室内质控信息表 |                   | 未上报 一        | _                               |
|                                        | ◆2019年7月常规化学专业检测项目室内质控信息表                                      |                   | 已经上报 继续      | <u>卖上报</u>                      |
| □ 临检中心公告栏<br>□ 标准化的西格玛                 | ◆2019年9月常规化学专业检测项目室内质控信息表                                      |                   | 未上报          |                                 |
| 性能验证图                                  | ◆2019年10月常规化学专业检测项目室内质控信息表<br>◆2019年11月常规化学专业检测项目室内质控信息表       |                   | 未上报<br>未上报   |                                 |
|                                        | ◆2019年12月常规化学专业检测项目室内质控信息表                                     |                   | 未上报          |                                 |
|                                        | 若室内质控数据未填写完整,                                                  | 请在此了              | 页面继续         | 上报                              |